# Instrukcja instalacji modemu Huawei E220 dla systemu operacyjnego Mac OS X

.

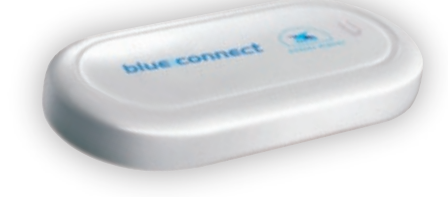

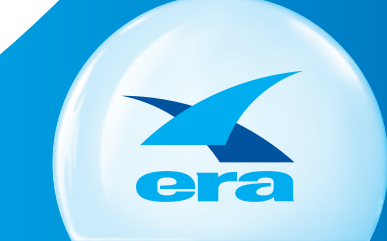

# MOŻESZ WIĘCEJ

### Instrukcja Instalacji i konfiguracji Modemu Huawei E220 z komputerami MacBook i MacBook Pro. Ver 1.1

Spis Treści

- I. Instalacja oprogramowania na komputerach z systemem Mac OS X 10.4.10 2 6
- II. Konfiguracja połaczenia
- III. Instalacja oprogramowania na komputerach z systemem Mac OS X 10.5 (Leopard) 19 23
- IV. Konfiguracja połączenia

Przed instalacją upewnij się, że:

• Komputer posiada zainstalowane oprogramowanie MAC OS X w wersji 10.3.7 lub nowszej.

#### I. Instalacja oprogramowania blueconnect

- 1. Włóż Płytę CD z aplikacją blueconnect do napędu CD Rom komputera.
- 2. Nie podłączaj modemu przed zakończeniem instalacji.
- 3. Uruchom aplikację blueconnect.dmg

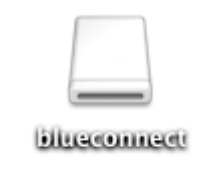

4. Wyświetlone zostanie zawartość aplikacji. Aby rozpocząć wybierz:

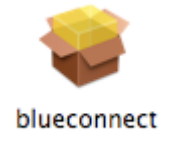

5. Wyświetlone zostanie okno powitalne. Aby kontynuować wybierz [Dalej].

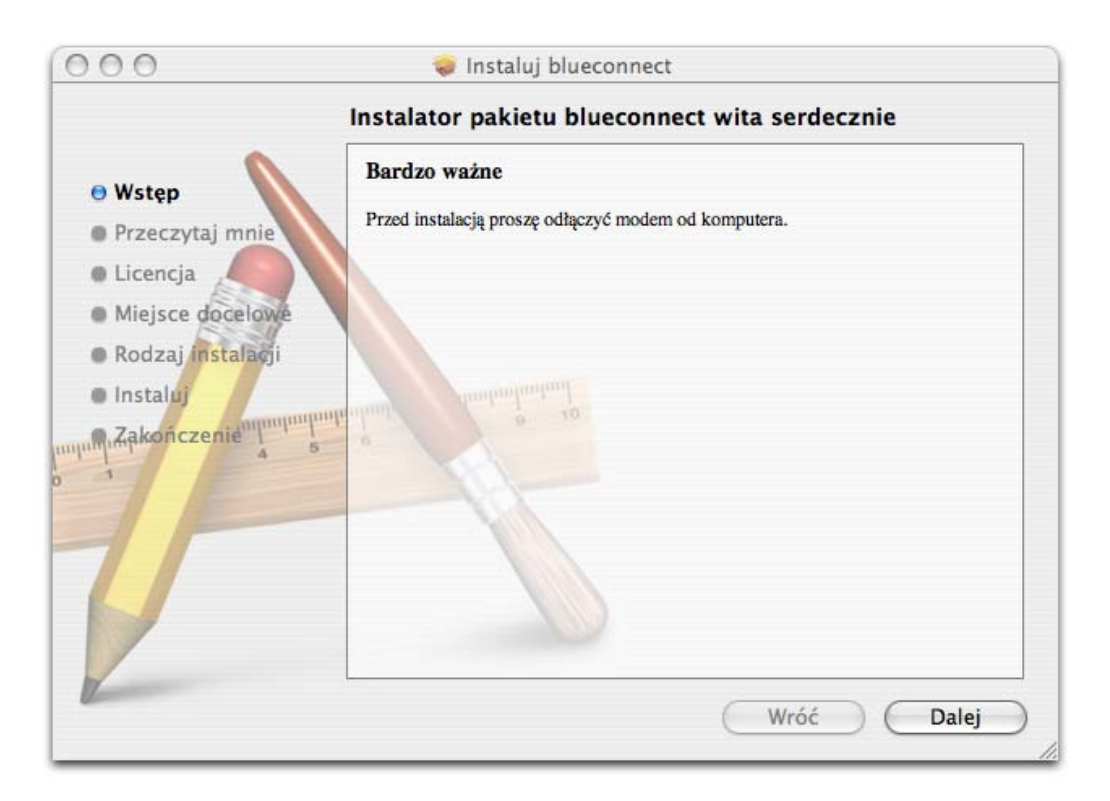

6. Wyświetlone zostanie okno ze skrócona instrukcją instalacji i konfiguracji. Aby kontynuować wybierz [Dalej].

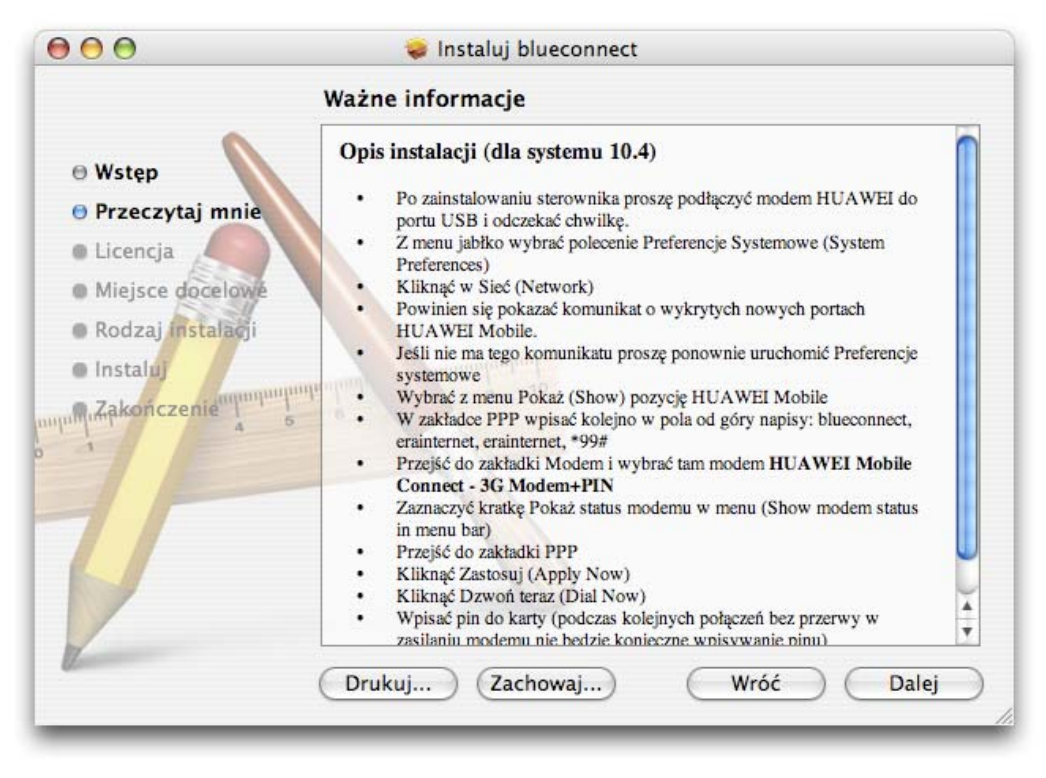

7. Wyświetlone zostanie okno z informacjami licencyjnymi. Aby kontynuować wybierz [Dalej].

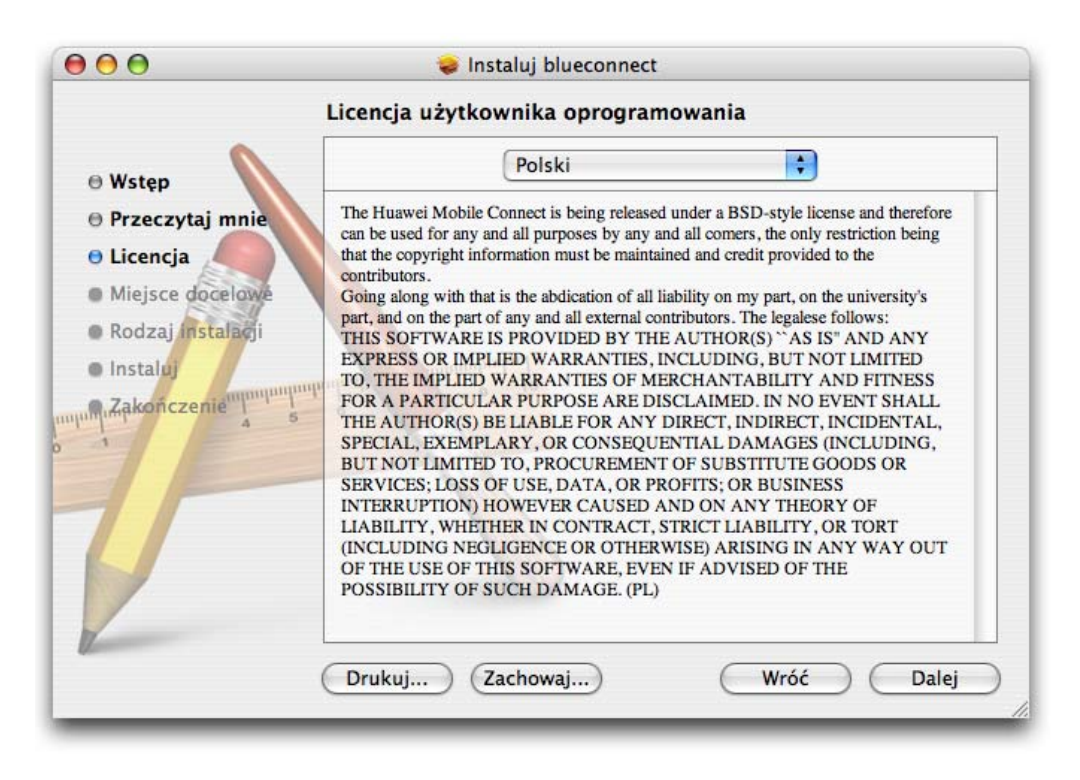

8. Aby kontynuować wybierz [Akceptuję].

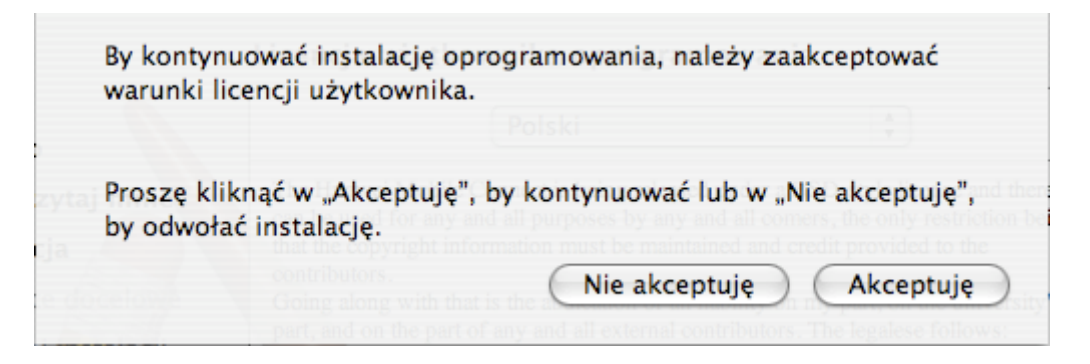

9. Wybierz miejsce docelowe instalacji, a następnie kliknij [Dalej].

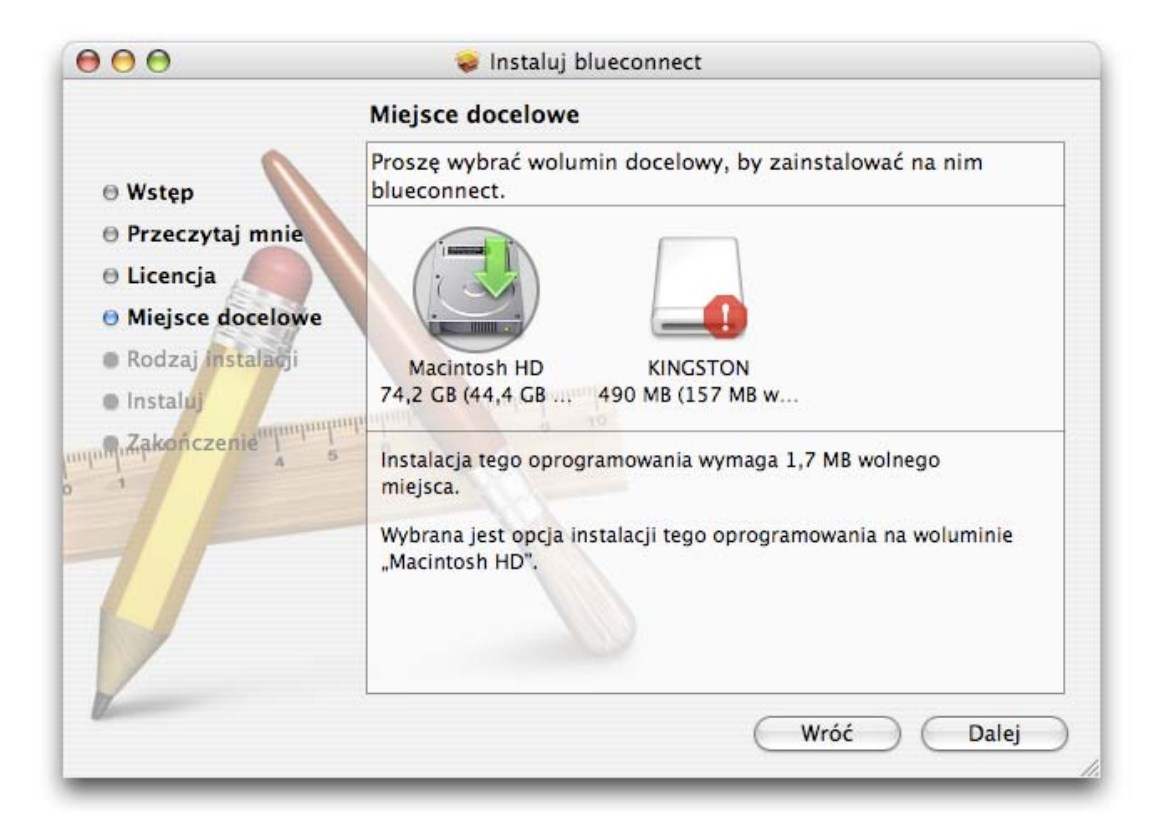

10. Aby rozpocząć instalacje wybierz [Instaluj]

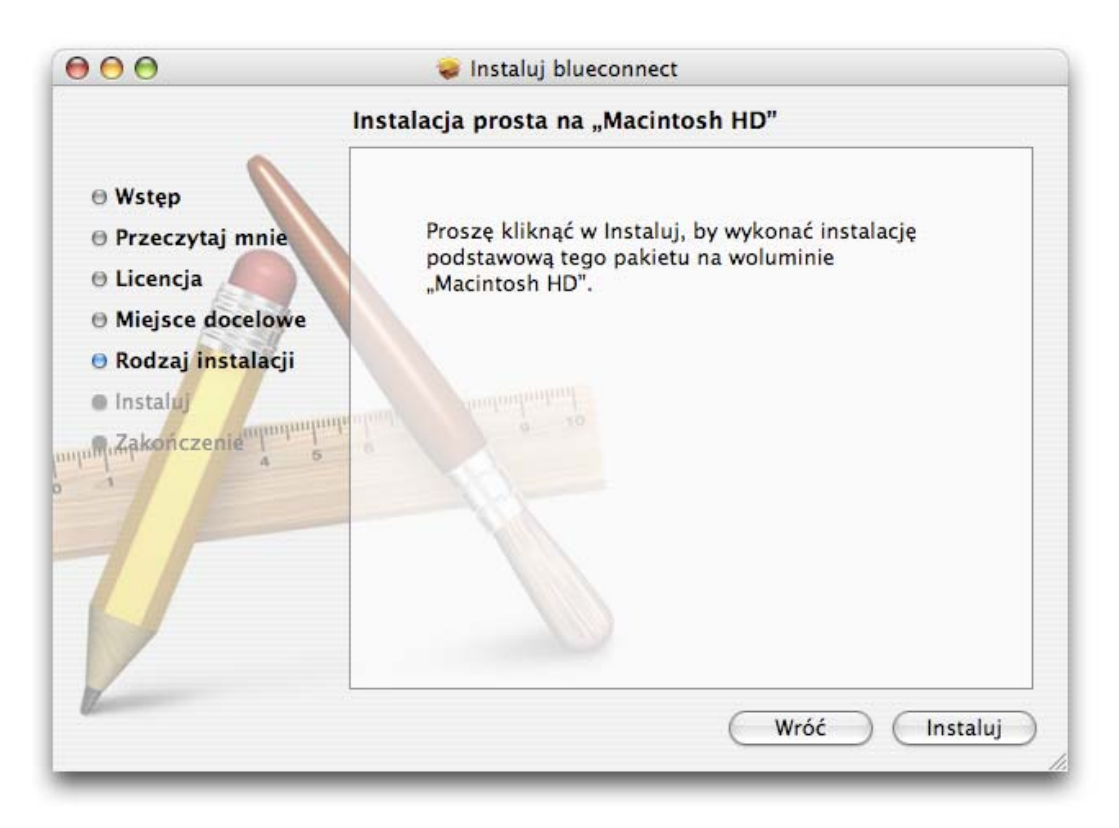

11. Oprogramowanie blueconnect zostało pomyślnie zainstalowane. Aby zakończyć wybierz [Zamknij].

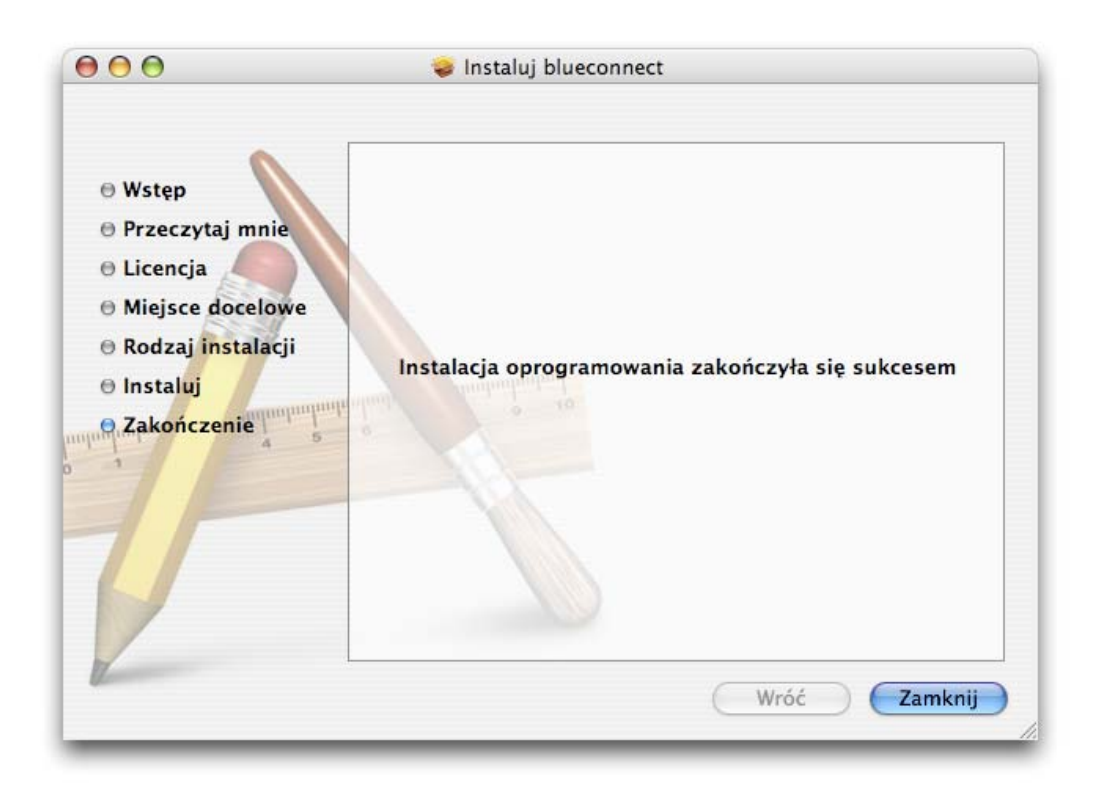

## II. Konfiguracja połączenia

1. Z modemu E220 wyjmij kieszeń karty SIM. Następnie włóż kartę SIM tak jak pokazano na rysunku. Upewnij się, czy karta SIM jest prawidłowo włożona.

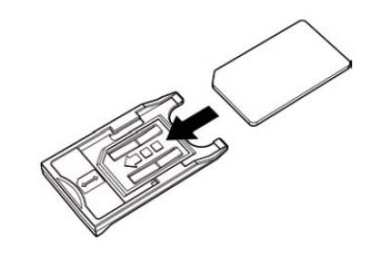

2. Kieszeń z kartą SIM włóż do modemu E220.

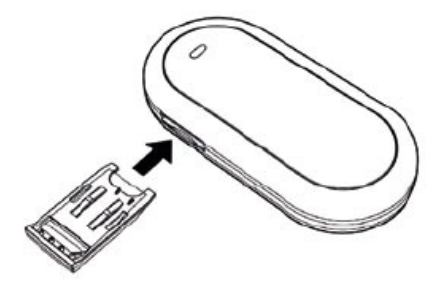

3. Wtyczkę Mini-USB kabla podłącz do portu USB modemu E220

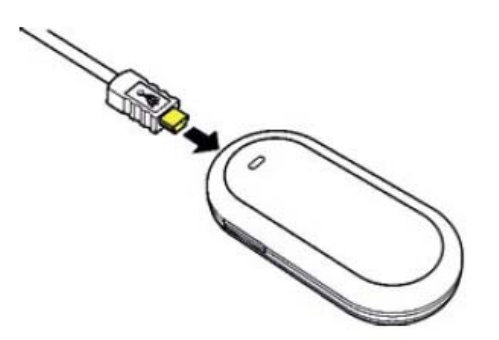

4. Główną wtyczkę USB kabla podłącz do portu USB laptopa.

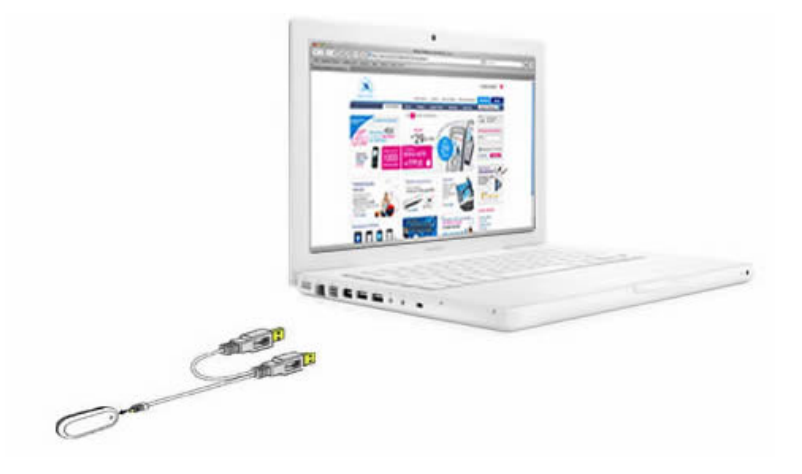

Odczekaj około 10 sekund na zainicjowanie urządzenia.

### UWAGA!!!

Przed rozpoczęciem korzystania z modemu należy pierwszy raz uruchomić modem z poziomu aplikacji MobileConnect. Aplikacja może zostać uruchomiona tylko z systemem w wersji angielskiej. Czynność ta wymagana jest tylko raz.

5. Uruchom na laptopie [Applications], a następnie [MobileConnect]

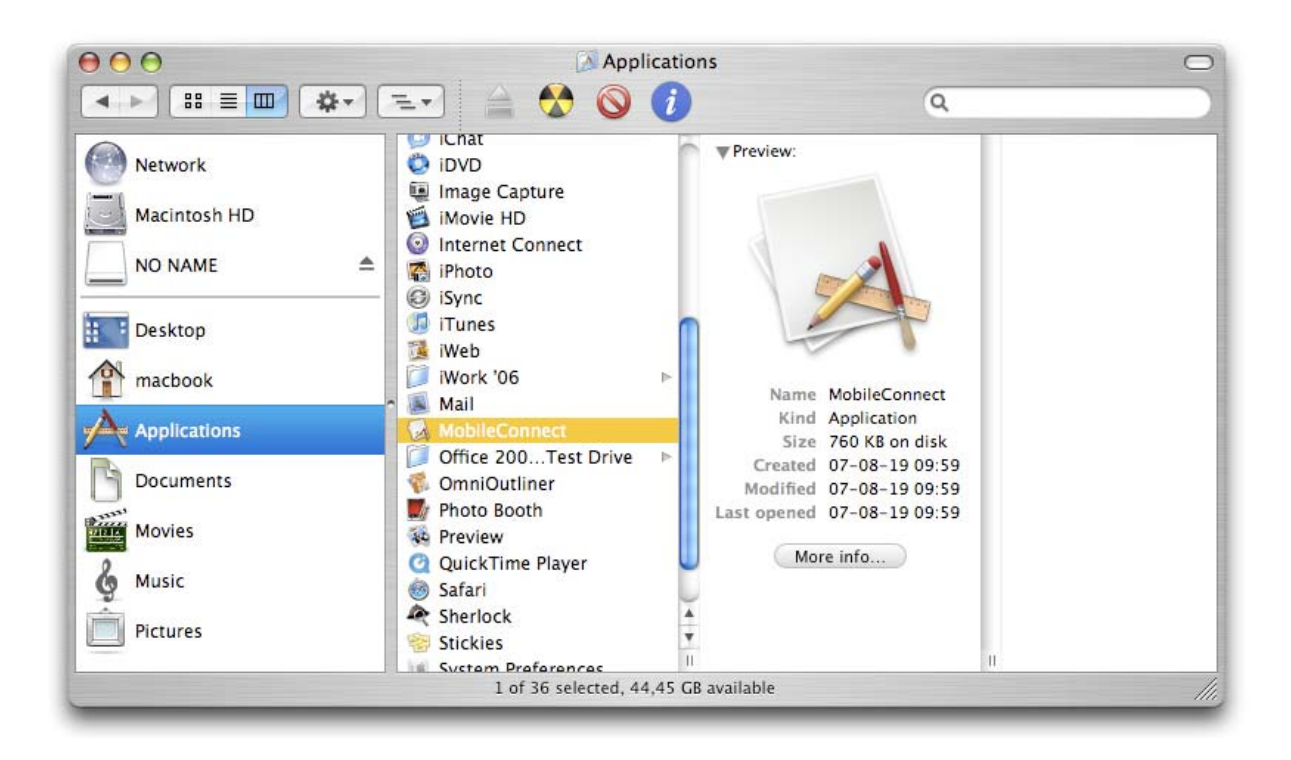

6. Jeżeli karta SIM zabezpieczona jest PIN, wyświetlone zostanie okno z prośbą o wpisanie kodu PIN. Po wpisaniu wybierz [OK.]

| 0                      | Verify PIN              |            |
|------------------------|-------------------------|------------|
| Please input PIN code: |                         | 4-8 digits |
|                        |                         |            |
| Remaining authenti     | cation times of PIN cod | e input: 3 |

7. Wyświetlone zostanie okno aplikacji Mobile Connect. Jeżeli aplikacja posiada skonfigurowany profil połączenia aby połączyć się z Internetem wybierz [Connect]. Jeżeli aplikacja nie posiada utworzonego profilu wybierz [Settings] aby przejść do panelu ustawień i utworzyć profil połączenia.

|          | Dial-up        | Network | About    |      |
|----------|----------------|---------|----------|------|
|          | Profile Name : |         | ;)       |      |
|          |                | Sent    | Received |      |
|          | Volume:        |         |          |      |
|          | Rate:          |         |          |      |
|          | Top Rate:      |         |          |      |
|          | Connect        | S       | etting)  |      |
| Tull Era |                |         |          | Quit |

8. Wybierz [New] aby stworzyć nowy profil połączenia.

| Profile Name:                |        | ;     | New    |
|------------------------------|--------|-------|--------|
| Access Point Name:           |        |       | Dalata |
| Telephone Number:            |        |       | Delete |
| Account Name:                |        |       | Edit   |
| Password:                    |        |       | Save   |
| Authentication:              | • CHAP | ⊖ PAP |        |
| Password:<br>Authentication: | • CHAP | O PAP | Save   |

9. Uzupełnij pola zgodnie z poniższymi danymi:

Profile Name: **blueconnect** Access point Name: **erainternet** Telephone number: **\*99#** Account Name: **erainternet** Password: **erainternet** 

Aby utworzyć nowy profil wybierz [Save]

| Profile Name:      | blueconnect  | New    |
|--------------------|--------------|--------|
| Access Point Name: | erainternet  |        |
| Telephone Number:  | *99#         | Delete |
| Account Name:      | erainternet  | Edit   |
| Password:          | ••••••       | Save   |
| Authentication:    | • СНАР О РАР |        |
|                    |              |        |

10. Profil połączenia został stworzony. Aby kontynuować wybierz [OK.]

| Profile Name:      | blueconnect    | New    |
|--------------------|----------------|--------|
| Access Point Name: | erainternet    |        |
| Telephone Number:  | *99#           | Delete |
| Account Name:      | erainternet    | Edit   |
| Password:          | •••••          | Save   |
| Authentication:    | CHAP     O PAP |        |
|                    |                |        |

11. Utworzony profil będzie teraz widoczny w panelu głównym aplikacji Mobile Connect. Aby uzyskać połączenie wybierz [Connect].

|          | Dial-up        | Network  | About    |      |
|----------|----------------|----------|----------|------|
|          | Profile Name : | blueconr | nect 🛟   |      |
|          |                | Sent     | Received |      |
|          | Volume:        |          |          |      |
|          | Rate:          |          |          |      |
|          | Top Rate:      |          |          |      |
|          | Connect        |          | Setting  |      |
| Tull Era |                |          | C        | Quit |

12. Aplikacja nawiązuje połączenie

| $\Theta $ |           | Mobile Cor    | nnect    |         |
|-----------|-----------|---------------|----------|---------|
| _         |           |               |          |         |
|           | Dia       | ling up, plea | ase wait | - 12    |
|           |           |               |          |         |
| 1         |           |               |          | 0       |
|           |           | Sent          | Received |         |
|           | Volume:   |               |          |         |
|           | Rate:     |               |          |         |
|           | Top Rate: |               |          |         |
|           |           |               |          |         |
|           | Conne     | ect           | Setting  |         |
| Tull Fra  |           |               | (        | Ouit    |
| in cita   |           |               | X        | - dance |

13. Połączenie zostało nawiązane pomyślnie.

|   | Success to Co | nnect!     |            |
|---|---------------|------------|------------|
| _ |               | Jent       |            |
|   | Volume:       | 160 Bytes  | 304 Bytes  |
|   | Rate:         | 44 Bytes/s | 78 Bytes/s |
|   | Top Rate:     | 44 Bytes/s | 78 Bytes/s |
|   | Discon        | nect Se    | etting)    |

Po nawiązaniu połączenia rozłącz połączenie klikając przycisk [Disconnect] i zamknij aplikację. Użytkownicy pracujący na angielskiej wersji systemu Mac OS X mogą do połączenia wykorzystywać aplikację MobileConnect. Jeżeli użytkownik ma zamiar korzystać z innego języka (na przykład polskiego – dostępnego po zainstalowaniu polonizatora) prosimy o postępowanie zgodnie z dalszymi krokami.

14. Kliknij ikonę:

15. Z menu wybierz [Preferencje systemowe...]

| O tym Macintoshu<br>Uaktualnienia<br>Oprogramowanie Mac C | DS X         |
|-----------------------------------------------------------|--------------|
| Preferencje systemowe.                                    |              |
| Dock                                                      | •            |
| Lokacja                                                   | •            |
| Ostatnie rzeczy                                           | •            |
| Wymuś koniec Finder                                       | <u>୯</u> ଜ೫୭ |
| Śpij                                                      |              |
| Wznów                                                     |              |
| Wyłącz                                                    |              |
| Wyloguj Jan Kowalski                                      | 企業Q          |

16. Wybierz [Sieć]

| 00                    |               | Pret           | ferencje sys | temowe                        |                              |                       |
|-----------------------|---------------|----------------|--------------|-------------------------------|------------------------------|-----------------------|
|                       | Pokaż wszyst  | kie            |              |                               | Q                            |                       |
| Osobiste              |               |                |              |                               |                              |                       |
|                       |               | (3)            | 10           |                               |                              | File<br>New           |
| Dashboard i<br>Exposé | Dock          | Narodowe       | Ochrona      | Spotlight V                   | Vygaszacz ekranu<br>i biurko | Wygląd                |
| Sprzęt                |               |                |              |                               |                              |                       |
| 8                     |               | 6              | ۵            | 9                             |                              |                       |
| Bluetooth             | Druk i faks   | Dyski CD i DVD | Dźwięk       | Klawiatura<br>i mysz          | Monitory                     | Oszczędny<br>komputer |
| Internet i s          | sleć          |                |              |                               |                              |                       |
|                       | 0             |                |              |                               |                              |                       |
| .Mac                  | QuickTime     | Sieć           | Udostępniani | e                             |                              |                       |
| Systemow              | e             |                |              |                               |                              |                       |
| (A)                   | ?             | 11             | 8            |                               | $\bigcirc$                   |                       |
| Data i czas           | Dysk startowy | Konta          | Speech       | Uaktualnienia<br>oprogramowan | Uniwersalny<br>ia dostęp     |                       |

17. Wyświetlona zostanie informacja o wykryciu modemu Huawei E220. Aby kontynuować wybierz [OK.]

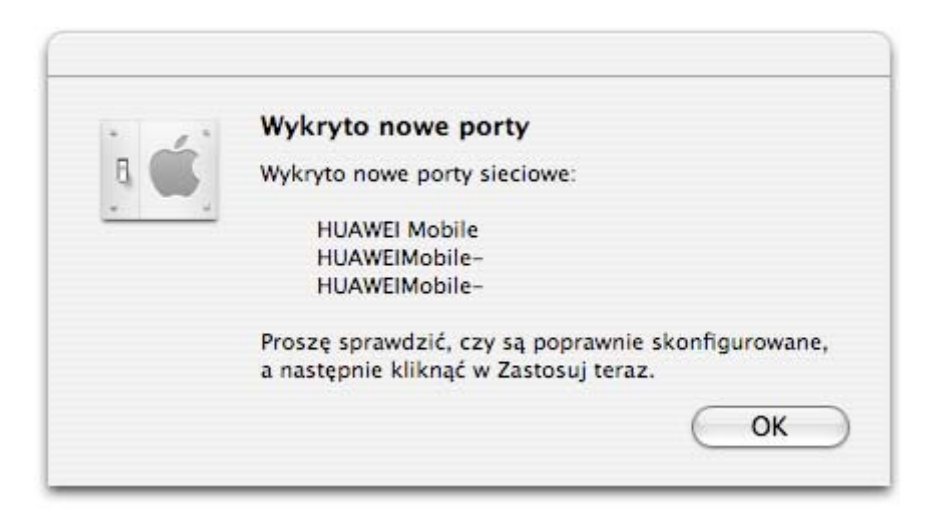

18. Rozwiń [status sieci] i wybierz z listy [Huawei Mobile]

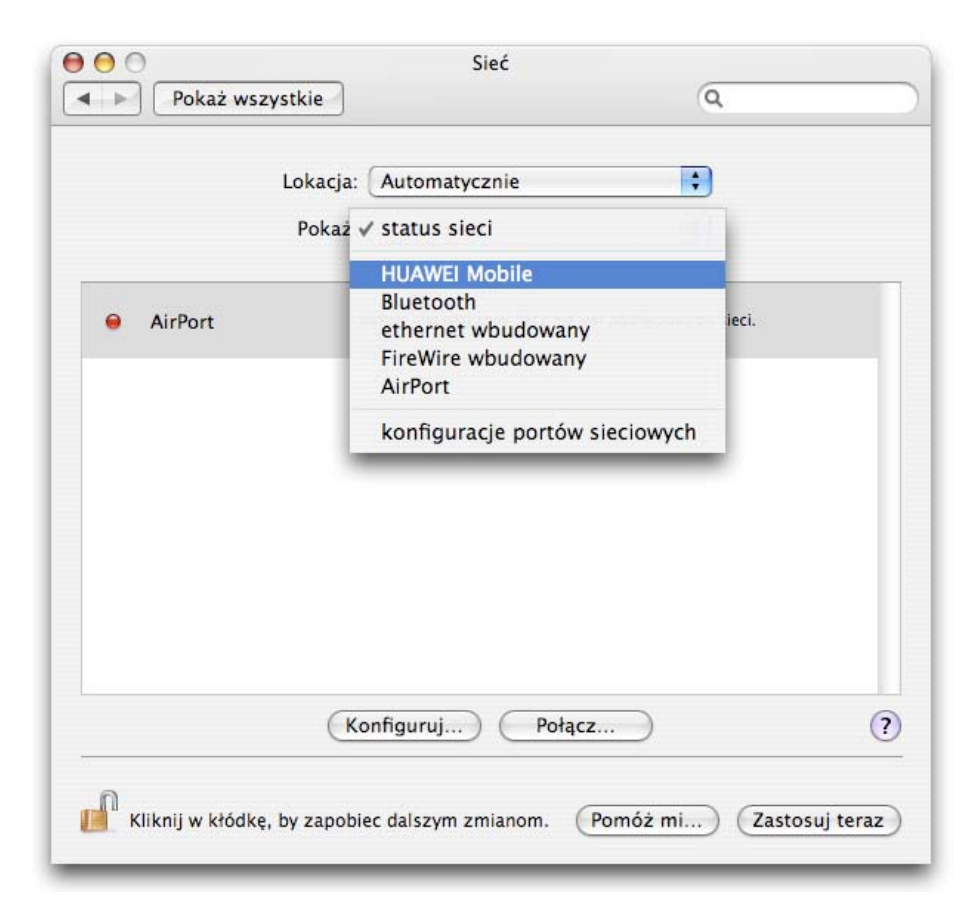

19. Uzupełnij pola zgodnie z poniższymi danymi:

Dostawca usługi: **blueconnect** Nazwa konta: **erainternet** Hasło: **erainternet** Numer telefonu: **\*99#** 

| Lokacja: (              | Automatycznie                                                                                                    | •                                       |
|-------------------------|----------------------------------------------------------------------------------------------------|-----------------------------------------|
| Pokaż: (                | HUAWEI Mobile                                                                                                    | :                                       |
| РРР                     | TCP/IP Proxy Modem                                                                                                    |                                         |
| Dostawca usługi:        | blueconnect                                                                                                    | (opcjonalnie)                           |
| Nazwa konta:            | erainternet                                                                                                    |                                         |
| Hasło:                  |                                                                                                    |                                         |
| Numer telefonu:         | *99#                                                                                                    |                                         |
| Numer zamienny:         |                                                                                                    | (opcjonalnie)                           |
| Zaznaczeni<br>komputera | Zachowaj hasło<br>e tej kratki umożliwi wszystkim użytkow<br>dostęp do tego konta internetowego be<br>Opcje PPP Wybierz ter | rnikom tego<br>z podania hasła.<br>raz) |

20. Wybierz zakładkę [Modem]

|             | Lokacja: Automatycznie 🛟                      |   |
|-------------|-----------------------------------------------|---|
|             | Pokaż: HUAWEI Mobile                          |   |
|             | PPP TCP/IP Proxy Modem                        |   |
| Modem:      | HUAWEI Mobile Connect - 3G Modem              |   |
|             | 🗹 Włącz korekcję błędów i kompresję w modemie |   |
|             | 🗹 Czekaj na sygnał tonowy przed wybieraniem   |   |
| Wybieranie: | ● tonowe ○ pulsowe                            |   |
| Dźwięk:     | ⊙ zał O wył                                   |   |
|             | ▼ Pokaż status modemu w pasku menu            | 6 |

21. Z listy modemów wybierz: HUAWEI Mobile Connect – 3G Modem + PIN

Honda-Elc BMH11C-J Honda-Elc ERT-PV02CF Honda-Elc KW-H128C2 HUAWEI Mobile Connect - 3G Modem ✓ HUAWEI Mobile Connect – 3G Modem+PIN I-O DATA DFML-560EL I-O DATA PCDC-96(PACKET) I-O DATA PCDC-96(PDC) I-O DATA PCDC-96P(PACKET)

22. Otwórz zakładkę [PPP] i następnie wybierz [Zastosuj teraz].

| Lokacja:                | Automatycznie                                                                                                    | •                                            |
|-------------------------|----------------------------------------------------------------------------------------------------|----------------------------------------------|
| Pokaż:                  | HUAWEI Mobile                                                                                                    | ;                                            |
| PPP                     | TCP/IP Proxy Modem                                                                                                 |                                              |
| Dostawca usługi:        | blueconnect                                                                                                    | (opcjonalnie)                                |
| Nazwa konta:            | erainternet                                                                                                    |                                              |
| Hasło:                  |                                                                                                    |                                              |
| Numer telefonu:         | *99#                                                                                                    |                                              |
| Numer zamienny:         |                                                                                                    | (opcjonalnie)                                |
| Zaznaczeni<br>komputera | Zachowaj hasło<br>e tej kratki umożliwi wszystkim użytk<br>dostęp do tego konta internetowego<br>Opcje PPP Wybierz | ownikom tego<br>bez podania hasła.<br>teraz) |

Zamknij Okno.

23. Na pasku głównym kliknij ikonę: 🔍

24. Z menu wybierz [Połącz się]

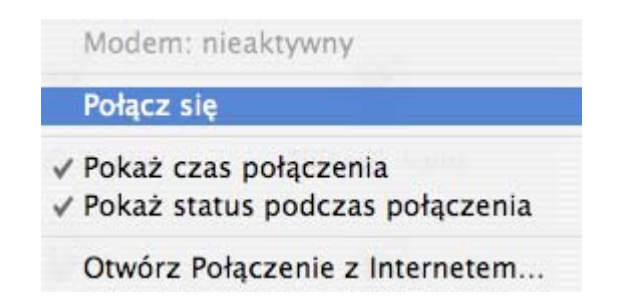

25. Wyświetlone zostanie okno z prośbą o wpisanie kodu PIN. Wprowadź dostarczony przez operatora kod PIN i wybierz [OK.]

| $\bigcirc$ |                                    |
|------------|------------------------------------|
|            | Please enter SIM PIN (4-8 digits): |
|            |                                    |

26. Rozpocznie się łączenie z siecią. 🛛 😢 Łączę si

Połączenie zostało nawiązane

- 00:00:22
- 27. Aby połączyć się z Internetem wybierz ikonę przeglądarki internetowej Safari.

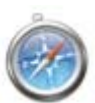

28. Wpisz żądany adres, aby połączyć się ze stroną WWW.

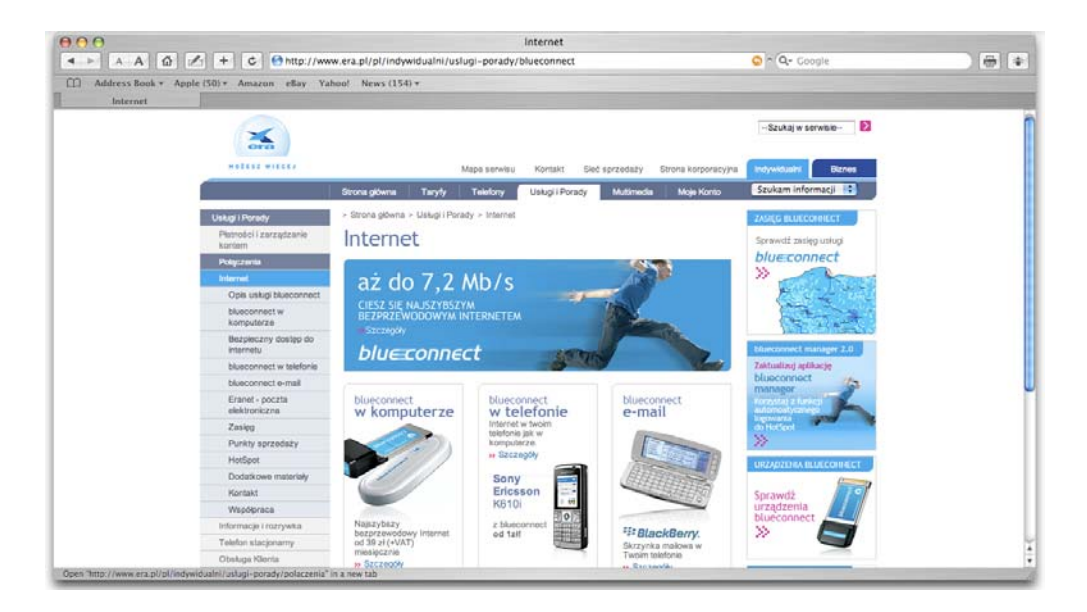

29. Aby rozłączyć połączenie wybierz [Rozłącz]

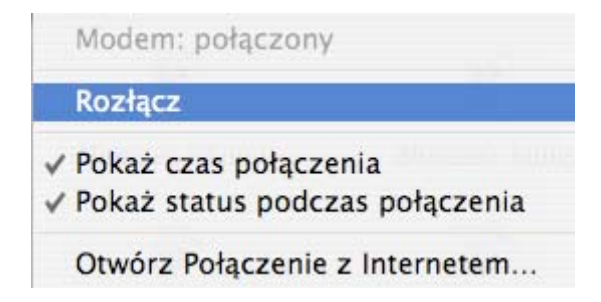

#### III. Instalacja oprogramowania na komputerach z systemem Mac OS X 10.5 (Leopard)

- 1. Włóż Płytę CD z aplikacją blueconnect do napędu CD Rom komputera.
- 2. Nie podłączaj modemu przed zakończeniem instalacji.
- 3. Uruchom aplikację blueconnect.dmg

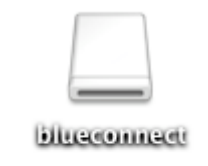

4. Wyświetlone zostanie zawartość aplikacji. Aby rozpocząć wybierz:

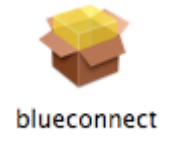

5. Wyświetlone zostanie okno powitalne. Aby kontynuować wybierz [Dalej].

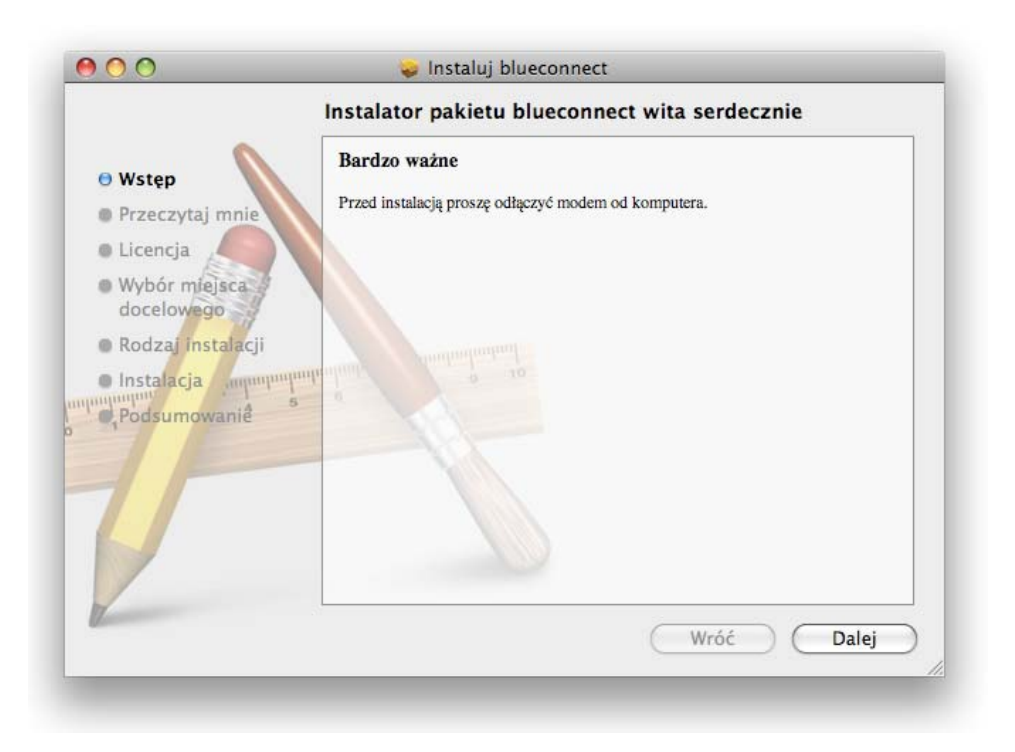

6. Wyświetlone zostanie okno ze skrócona instrukcją instalacji i konfiguracji. Aby kontynuować wybierz [Dalej].

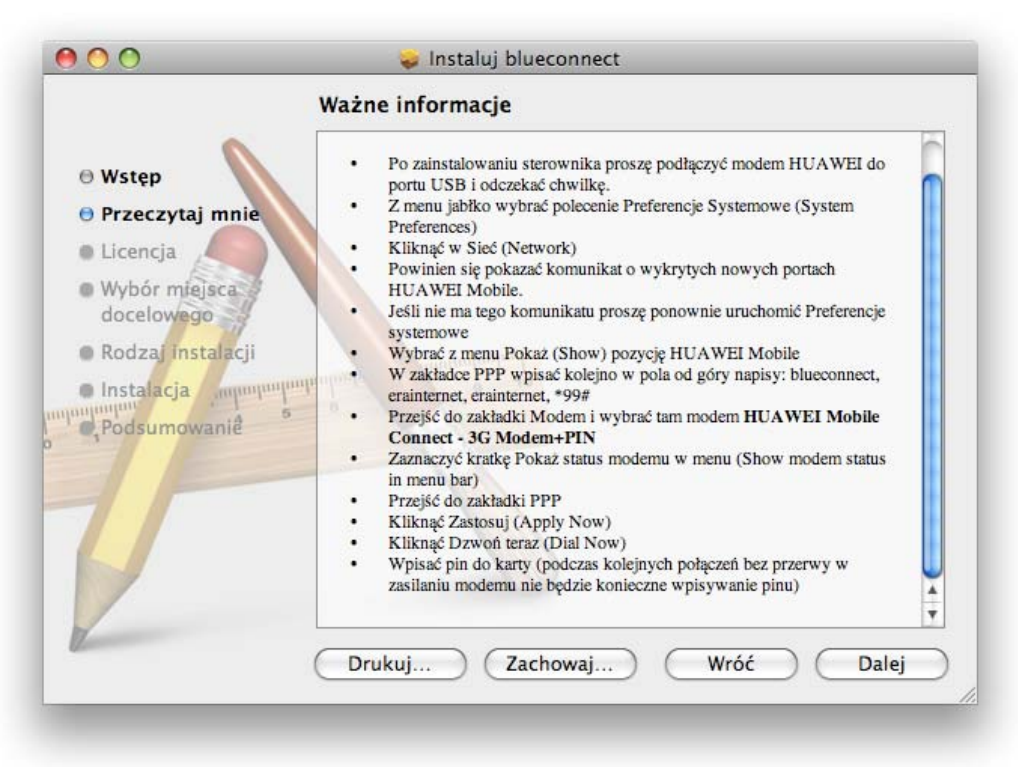

7. Wyświetlone zostanie okno z informacjami licencyjnymi. Aby kontynuować wybierz [Dalej].

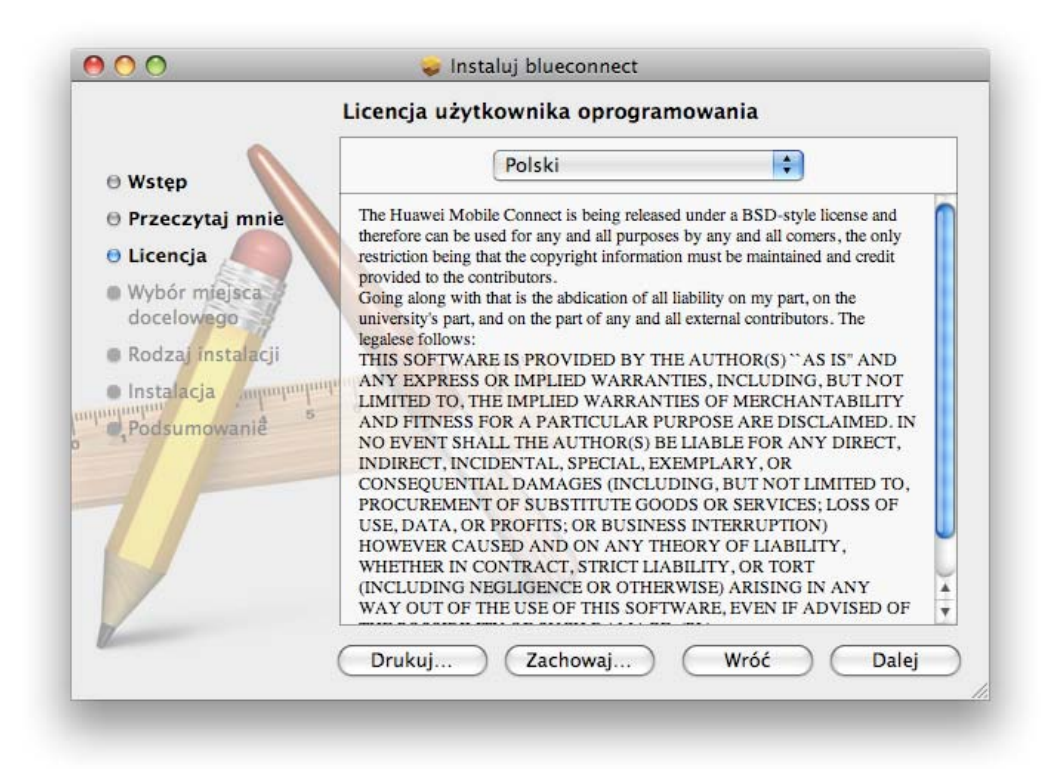

8. Aby kontynuować wybierz [Akceptuję].

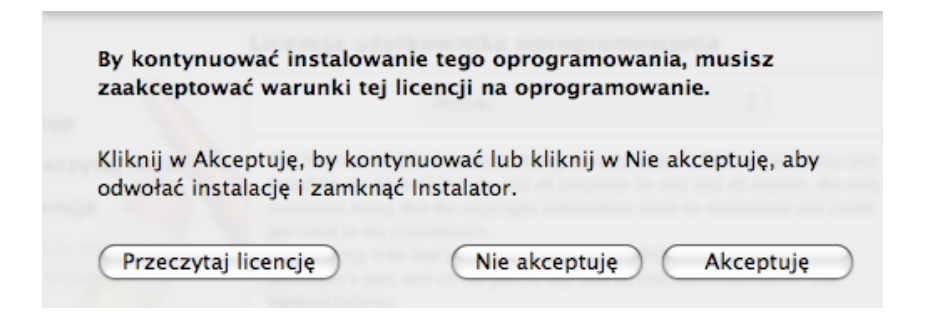

9. Wybierz miejsce docelowe instalacji, a następnie kliknij [Instaluj].

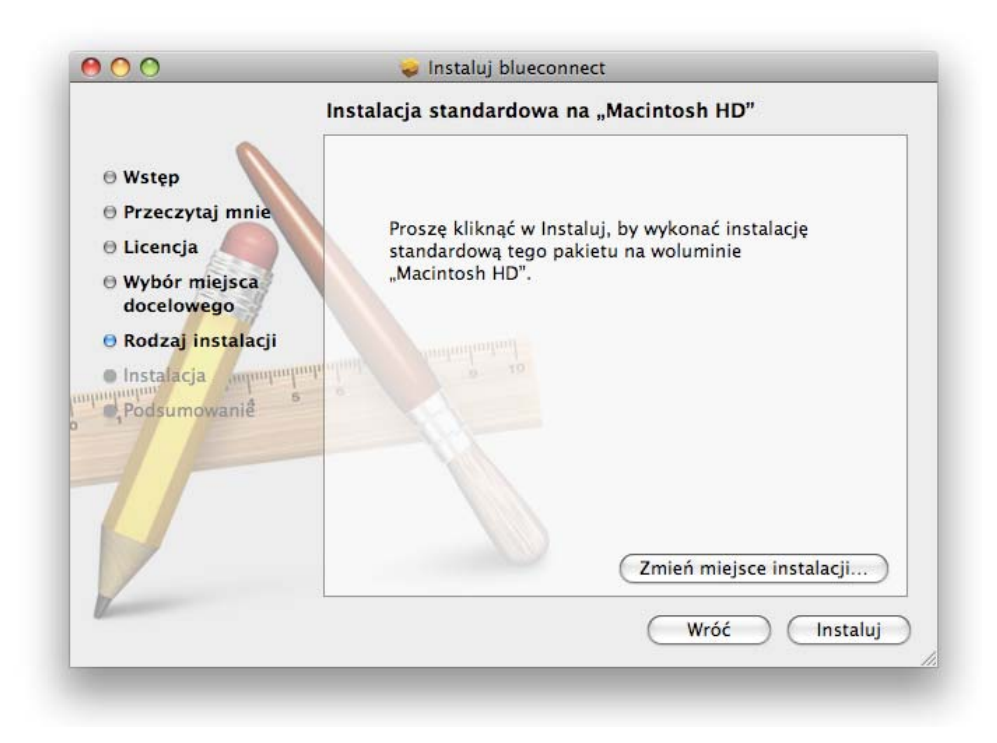

10. Oprogramowanie blueconnect zostało pomyślnie zainstalowane. Aby zakończyć wybierz [Zamknij].

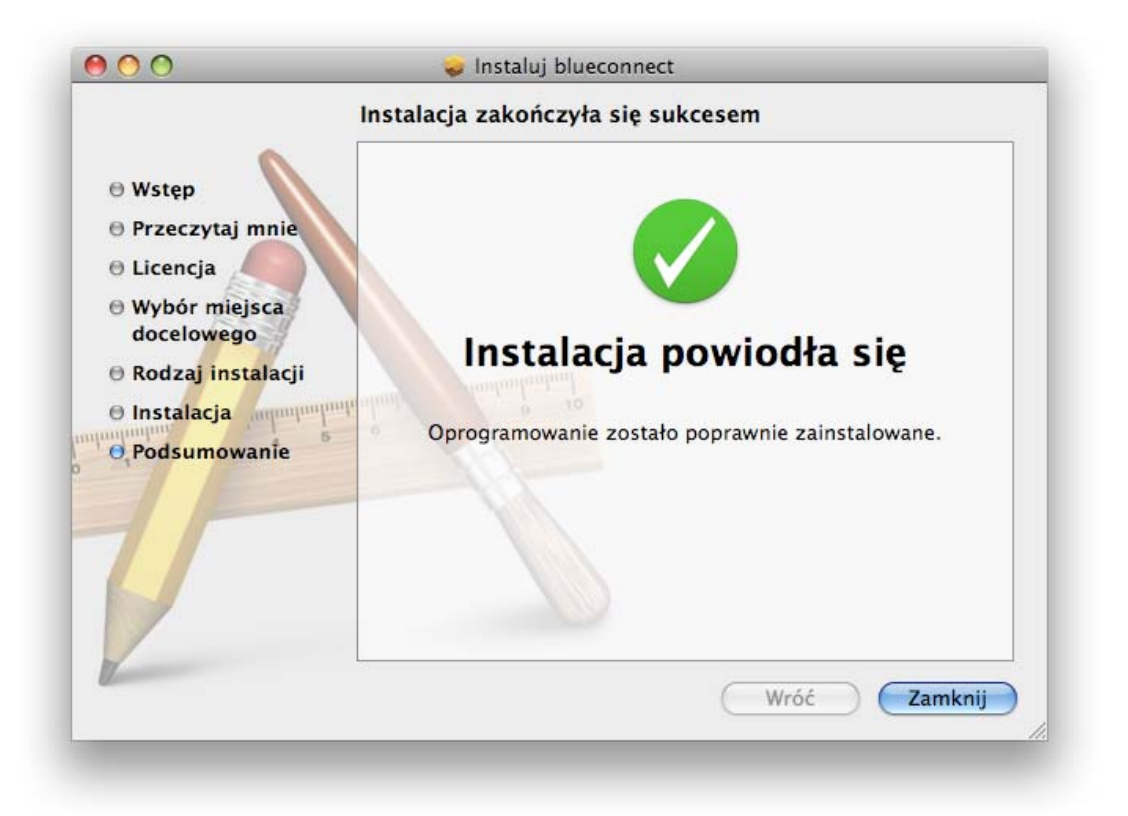

## IV. Konfiguracja połączenia

1. Z modemu E220 wyjmij kieszeń karty SIM. Następnie włóż kartę SIM tak jak pokazano na rysunku. Upewnij się, czy karta SIM jest prawidłowo włożona.

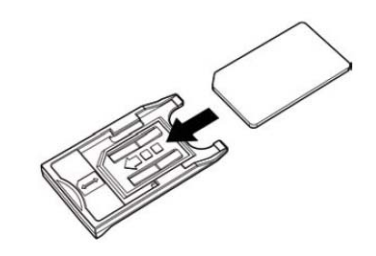

2. Kieszeń z kartą SIM włóż do modemu E220.

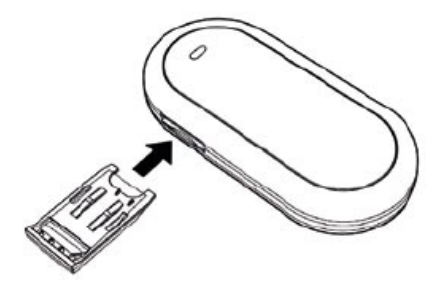

3. Wtyczkę Mini-USB kabla podłącz do portu USB modemu E220

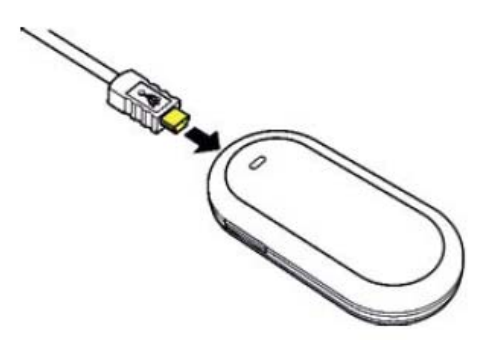

4. Główną wtyczkę USB kabla podłącz do portu USB laptopa.

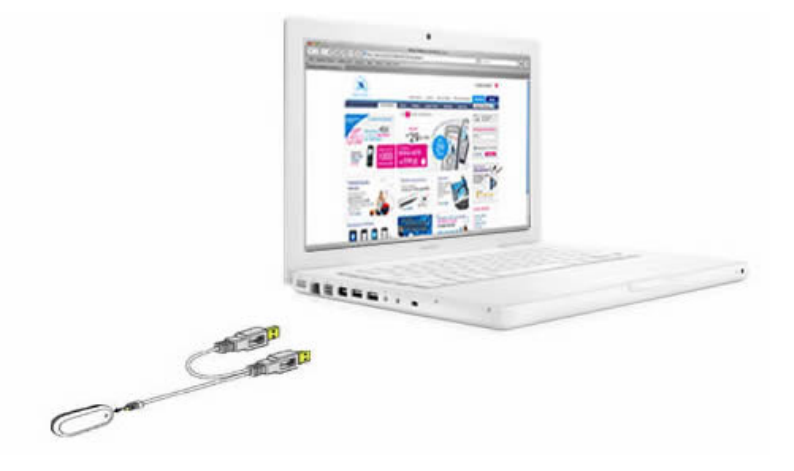

Odczekaj około 10 sekund na zainicjowanie urządzenia.

### UWAGA!!!

Przed rozpoczęciem korzystania z modemu należy pierwszy raz uruchomić modem z poziomu aplikacji MobileConnect. Aplikacja może zostać uruchomiona tylko z systemem w wersji angielskiej. Czynność ta wymagana jest tylko raz.

5. Uruchom na laptopie [Applications], a następnie [MobileConnect]

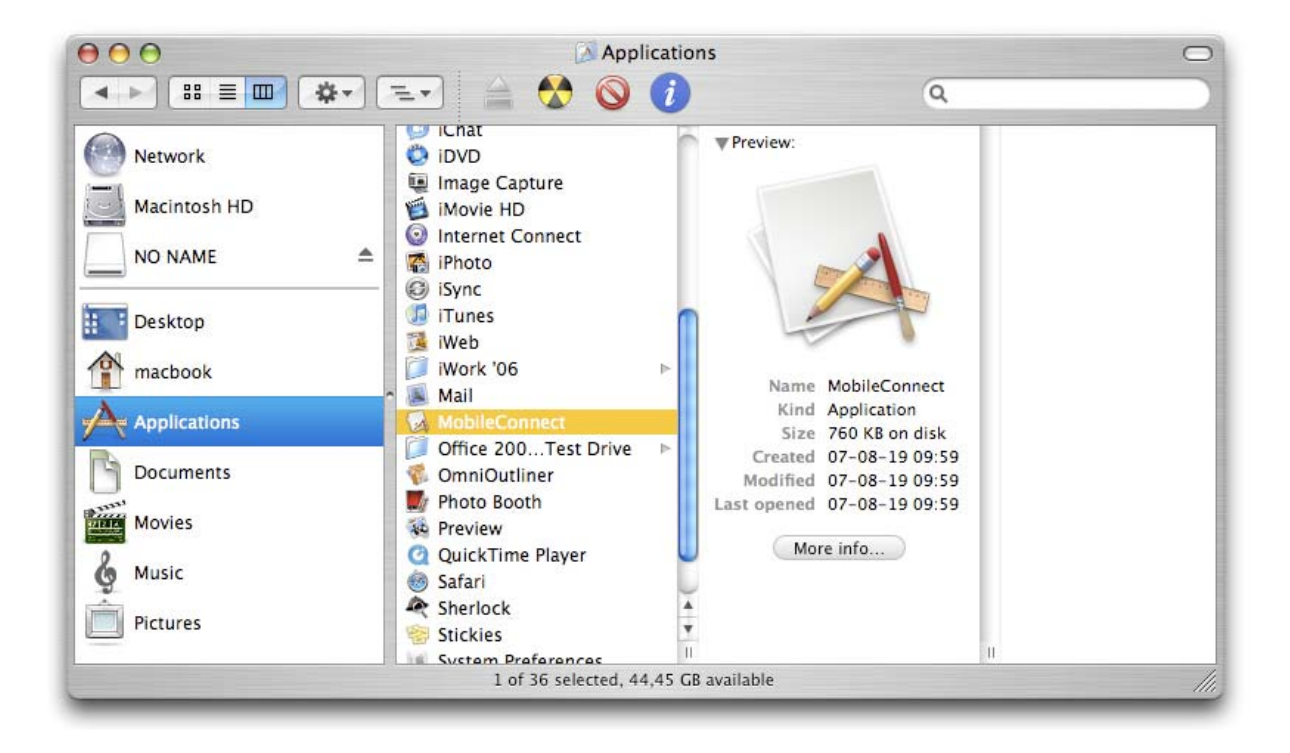

6. Jeżeli karta SIM zabezpieczona jest PIN, wyświetlone zostanie okno z prośbą o wpisanie kodu PIN. Po wpisaniu wybierz [OK.]

| 0                      | Verify PIN              |            |
|------------------------|-------------------------|------------|
| Please input PIN code: |                         | 4-8 digits |
|                        |                         |            |
| Remaining authenti     | cation times of PIN cod | e input: 3 |

7. Wyświetlone zostanie okno aplikacji Mobile Connect. Jeżeli aplikacja posiada skonfigurowany profil połączenia aby połączyć się z Internetem wybierz [Connect]. Jeżeli aplikacja nie posiada utworzonego profilu wybierz [Settings] aby przejść do panelu ustawień i utworzyć profil połączenia.

| Dial-up        | Network                                                               | About                                        |                                                                                                    |  |
|----------------|-----------------------------------------------------------------------|----------------------------------------------|----------------------------------------------------------------------------------------------------|--|
| Profile Name : |                                                                       | ;                                            | •                                                                                                    |  |
|                | Sent                                                                  | Received                                     |                                                                                                    |  |
| Volume:        |                                                                       |                                              |                                                                                                    |  |
| Rate:          |                                                                       |                                              |                                                                                                    |  |
| Top Rate:      |                                                                       |                                              |                                                                                                    |  |
| Connect        |                                                                       | Setting                                      |                                                                                                    |  |
|                |                                                                       | C                                            | Ouit                                                                                                    |  |
|                | Dial-up<br>Profile Name :<br>Volume:<br>Rate:<br>Top Rate:<br>Connect | Dial-up       Network         Profile Name : | Dial-up       Network       About         Profile Name :       •         Sent       Received         Volume:          Rate:          Top Rate:          Connect       Setting |  |

8. Wybierz [New] aby stworzyć nowy profil połączenia.

| Access Point Name: |      |       |        |
|--------------------|------|-------|--------|
|                    |      |       | Delete |
| Telephone Number:  |      |       | Delete |
| Account Name:      |      |       | Edit   |
| Password:          |      |       | Save   |
| Authentication: 💿  | СНАР | O PAP |        |

9. Uzupełnij pola zgodnie z poniższymi danymi:

Profile Name: **blueconnect** Access point Name: **erainternet** Telephone number: **\*99#** Account Name: **erainternet** Password: **erainternet** 

Aby utworzyć nowy profil wybierz [Save]

| Profile Name:      | blueconnect  | New    |
|--------------------|--------------|--------|
| Access Point Name: | erainternet  |        |
| Telephone Number:  | *99#         | Delete |
| Account Name:      | erainternet  | Edit   |
| Password:          | ••••••       | Save   |
| Authentication:    | • СНАР О РАР |        |
|                    |              |        |

10. Profil połączenia został stworzony. Aby kontynuować wybierz [OK.]

| Profile Name:      | blueconnect    | New    |
|--------------------|----------------|--------|
| Access Point Name: | erainternet    |        |
| Telephone Number:  | *99#           | Delete |
| Account Name:      | erainternet    | Edit   |
| Password:          | •••••          | Save   |
| Authentication:    | CHAP     O PAP |        |
|                    |                |        |

11. Utworzony profil będzie teraz widoczny w panelu głównym aplikacji Mobile Connect. Aby uzyskać połączenie wybierz [Connect].

|          | Dial-up        | Network | About    |      |
|----------|----------------|---------|----------|------|
|          | Profile Name : | bluecon | nect 🛟   |      |
|          |                | Sent    | Received |      |
|          | Volume:        |         |          |      |
|          | Rate:          |         |          |      |
|          | Top Rate:      |         |          |      |
|          | Connect        |         | Setting  |      |
| Tull Era |                |         |          | Quit |

12. Aplikacja nawiązuje połączenie

| _        |           | -            | ote Anon |   |     |
|----------|-----------|--------------|----------|---|-----|
|          | Dia       | ling up, ple | ase wait |   |     |
|          |           |              |          |   | 0   |
| -        |           | Sent         | Received | - | -   |
|          | Volume:   |              |          |   |     |
|          | Rate:     |              |          |   |     |
|          | Top Rate: |              |          |   |     |
|          | Conne     | ect          | Setting  |   |     |
| Tull Fra |           |              |          | 0 | uit |

13. Połączenie zostało nawiązane pomyślnie.

| Success to | o Connect!  |            |
|------------|-------------|------------|
|            | Sent        | ОК         |
| Volume:    | 160 Bytes   | 304 Bytes  |
| Rate:      | 44 Bytes/s  | 78 Bytes/s |
| Top Rate:  | 44 Bytes/s  | 78 Bytes/s |
| Disc       | connect) (S | etting)    |

Po nawiązaniu połączenia rozłącz połączenie klikając przycisk [Disconnect] i zamknij aplikację.

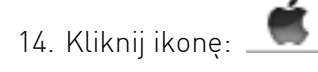

15. Z menu wybierz [Preferencje systemowe...]

| Ten Macintosh<br>Uaktualnienia<br>Oprogramowanie Mac ( | DS X  |
|--------------------------------------------------------|-------|
| Preferencje systemowe.                                 |       |
| Dock                                                   | ►     |
| Ostatnie rzeczy                                        | ►     |
| Wymuś koniec Finder                                    | CG#07 |
| Śpij<br>Uruchom ponownie<br>Wyłącz                     |       |
| Wyloguj Irek Cichocki                                  | ☆業Q   |

16. Wybierz [Sieć]

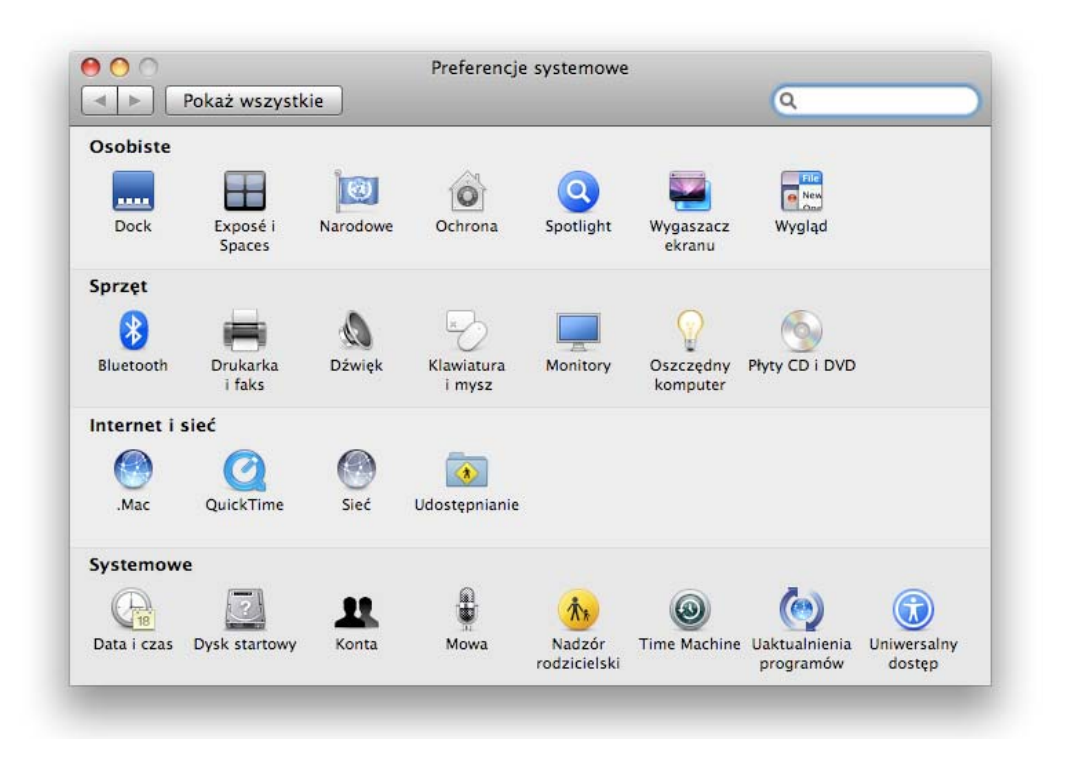

17. Wprowadź dane zgodnie z poniższym obrazem:

Numer telefonu: **\*99#** Nazwa konta: **erainternet** Hasło: **erainternet** 

|                                                                                                    | Lokacja: Automatyo                                             | znie                                   |
|----------------------------------------------------------------------------------------------------|----------------------------------------------------------------|----------------------------------------|
| HUAWEI Mobile     Niepołączony                                                                                                    | State                                                          | is: Niepołączony                       |
| <ul> <li>Niepołączony</li> <li>DIAG<br/>Niepołączony</li> <li>PCUI<br/>Niepołączony</li> <li>Ethernet<br/>Niepołączony</li> <li>FireWire<br/>Niepołączony</li> <li>AirPort<br/>wył.</li> </ul> | Konfigurac<br>Konfigurac<br>Numer telefor<br>Nazwa kon<br>Hasi | ia: Domyślne 🛟                         |
| + - *·                                                                                                    | <b>⊠</b> Pokaż statu:                                          | s modemu w pasku menu (Zaawansowane) ( |

Następnie wybierz [Zaawansowane]

18. Z zakładki producent wybierz [Inny]

| (                | Modem [    | ONS WINS Proxy PPP          | 〕         |
|------------------|------------|-----------------------------|-----------|
| Producent:       | Inny       |                             | :         |
| Model:           | HUAWEI M   | obile Connect - 3G Modem+   | PIN, /L ≑ |
|                  | 🗹 Włącz ko | rekcję błędów i kompresję w | modemie   |
| Tryb wybierania: | Czekaj na  | sygnał tonowy przed wybiera | niem 🛟    |
| Wybieranie:      | 💽 tonowe   | ) impulsowe                 |           |
| Dźwięk:          | 💽 wł.      | () wył.                     |           |
|                  |            |                             |           |
|                  |            |                             |           |
|                  |            |                             |           |
|                  |            |                             |           |
|                  |            |                             |           |

Z pola [Modem] wybierz: HUAWEI Mobile Connect – 3G Modem +PIN,/Library/Modem Scripts/HUAWEI Mobile Connect – 3G Modem + PIN

✓ HUAWEI Mobile Connect - 3G Modem+PIN, /Library/Modem Scripts/HUAWEI Mobile Connect - 3G Modem+PIN

Następnie wybierz [OK.]

19. Wybierz [Zastosuj] a następnie zamknij okno.

|                           | Lok   | acja: Automatyczn | ie 🗘                                 |
|---------------------------|-------|-------------------|--------------------------------------|
| HUAWEI Mobile             | Cart  | Status:           | Niepołączony                         |
| Bluetooth<br>Niepołączony | 8     |                   |                                      |
| ⊖ DIAG<br>Niepołączony    | Cart  | Konfiguracja:     | Domyślne 🗘                           |
| PCUI                      | Cart  | Numer telefonu:   | *99#                                 |
| - Ethernet                |       | Nazwa konta:      | erainternet                          |
| Niepołączony              | Coool | Hasło:            |                                      |
| FireWire<br>Niepołączony  | 1     |                   | Połącz                               |
| AirPort<br>wył.           | ((10) |                   |                                      |
| +                         |       | 🗹 Pokaż status m  | odemu w pasku menu (Zaawansowane) (? |

- 20. Na pasku głównym kliknij ikonę:
- 21. Z menu wybierz [Połącz z HUAWEI Mobile]

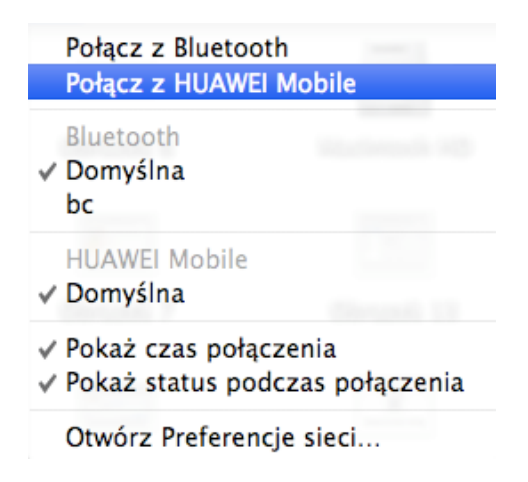

C,

22. Wyświetlone zostanie okno z prośbą o wpisanie kodu PIN. Wprowadź dostarczony przez operatora kod PIN i wybierz [OK.]

| Please enter SIM PIN (4-8 digits):    |
|---------------------------------------|
| ricase enter similarity (+ o digits). |
| ••••                                  |
| Cancel Cancel                         |

- 23. Rozpocznie się łączenie z siecią. Chief taczę się. Połączenie zostało nawiązane Concorta
- 24. Aby połączyć się z Internetem wybierz ikonę przeglądarki internetowej Safari.

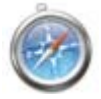

25. Wpisz żądany adres, aby połączyć się ze stroną WWW.

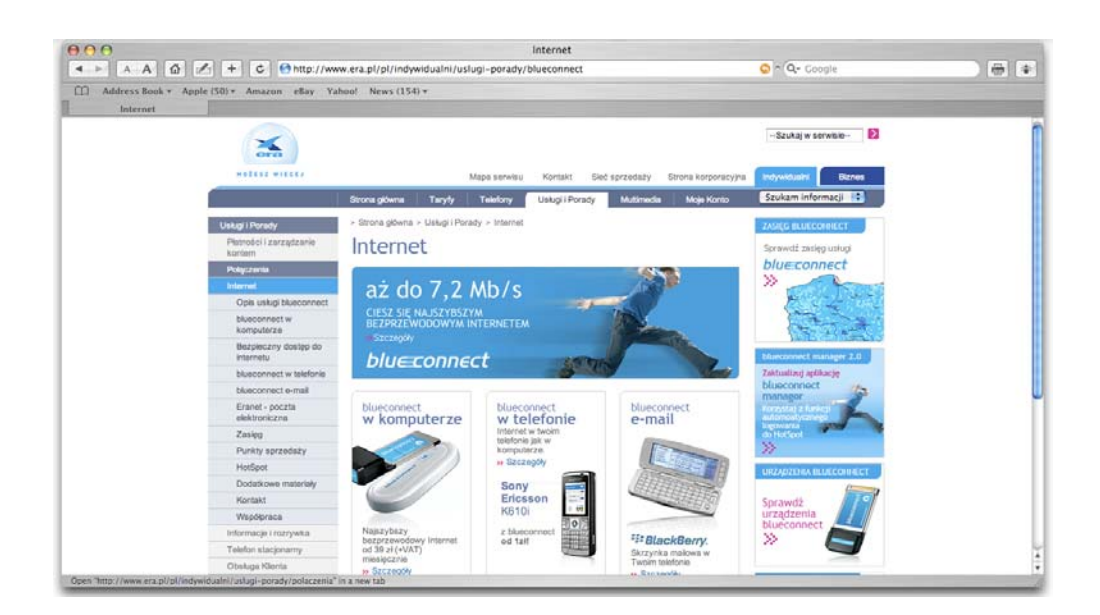

26. Aby rozłączyć połączenie wybierz [Rozłącz HUAWEI Mobile]

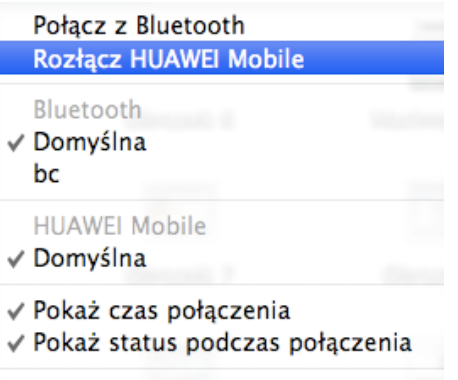

Otwórz Preferencje sieci...

Infolinia:

Pytania związane z działaniem karty lub oprogramowania blueconnect: 600 600 600\*

Pytania związane z MacBookiem: 00 800 44 11 875 (infolinia bezpłatna) Poniedziałek - piątek w godz. 9.00-20.00

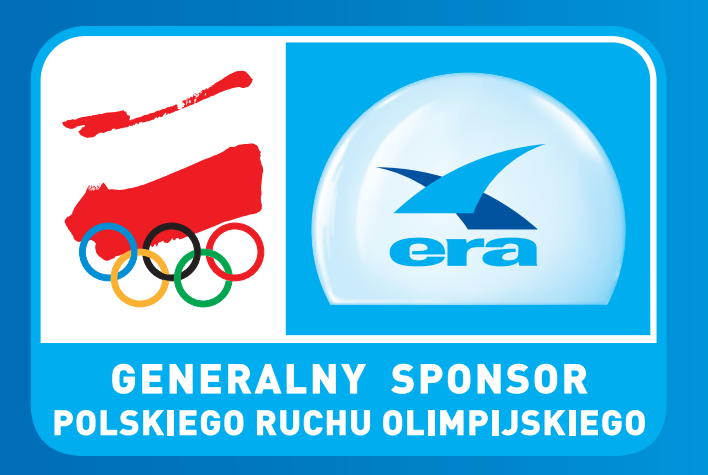

Polska Telefonia Cyfrowa Sp. z o.o. operator sieci Era Aleje Jerozolimskie 181 02-222 Warszawa

\* Opłata zgodna z cennikiem operatora sieci, z której wykonywane jest połączenie.